## **Course Lists with Guardian Email Addresses Query**

The Course Lists with Guardian Email Addresses Query will give you the Email Addresses for Guardians of students in a specified Course.

When Executing the query, you can select the School Year, Course Title (School ID# only,no section), School, and the Guardian settings for Lives with Student and Receives Mail (default value is Yes for both).

The resulting report will include all sections for the Course ID with a count of students for each section. The student will be listed multiple times if they have more than one Guardian with an email address on record in iPass.

| Course ID | Name      | Course Sec | ID    | GL | Last Name      | First Name      | Last Name   |
|-----------|-----------|------------|-------|----|----------------|-----------------|-------------|
| E1011     | English 1 | 01         | 98475 | 09 | Student Last 1 | Student First 1 | Father Last |
| E1011     | English 1 | 01         | 98475 | 09 | Student Last 1 | Student First 1 | Mother Last |
| E1011     | English 1 | 01         | 98468 | 09 | Student Last 2 | Student First 2 | Mother Last |
| E1011     | English 1 | 01         | 98838 | 09 | Student Last 3 | Student First 3 | Mother Last |
| E1011     | English 1 | 01         | 70835 | 09 | Student Last 4 | Student First 4 | Mother Last |
| E1011     | English 1 | 01         | 13135 | 09 | Student Last 5 | Student First 5 | Father Last |
| E1011     | English 1 | 01         | 15093 | 09 | Student Last 6 | Student First 6 | Father Last |
| E1011     | English 1 | 01         | 15093 | 09 | Student Last 6 | Student First 6 | Mother Last |
| E1011     | English 1 | 01         | 13513 | 09 | Student Last 7 | Student First 7 | Mother Last |
| E1011     | English 1 | 01         | 70809 | 09 | Student Last 8 | Student First 8 | Mother Last |
|           |           |            |       |    |                |                 |             |
| E1011     | English 1 | 02         | 15103 | 09 | Student Last 1 | Student First 1 | Mother Last |

Example: (names substituted for security purposes)

\*\* Directions on how to download a query from iPass Help and import into your iPass account can be found in iPass Help > My Queries > Help > <u>How do I import a query file into my iPass</u> <u>database?</u>

http://www.imgsoftware.com/kb/entry/1120/

Article ID: 1120

Last updated: 04 Oct, 2018

My Queries -> Query Files for Download -> Course Lists with Guardian Email Addresses Query